## 現在地(自車)マークの位置を設定する

走行環境やGPS衛星の状態などにより、現在地(自車)マークの位置/方向が実際の車の位置/方向 とずれることがあります。GPS衛星電波をさえぎる障害物のない見晴らしの良い場所を、一定速度 でしばらく走行すると、自動的に現在地(自車)マークの位置/方向が修正されますが、下記の手順で、 ご自分で修正することもできます。

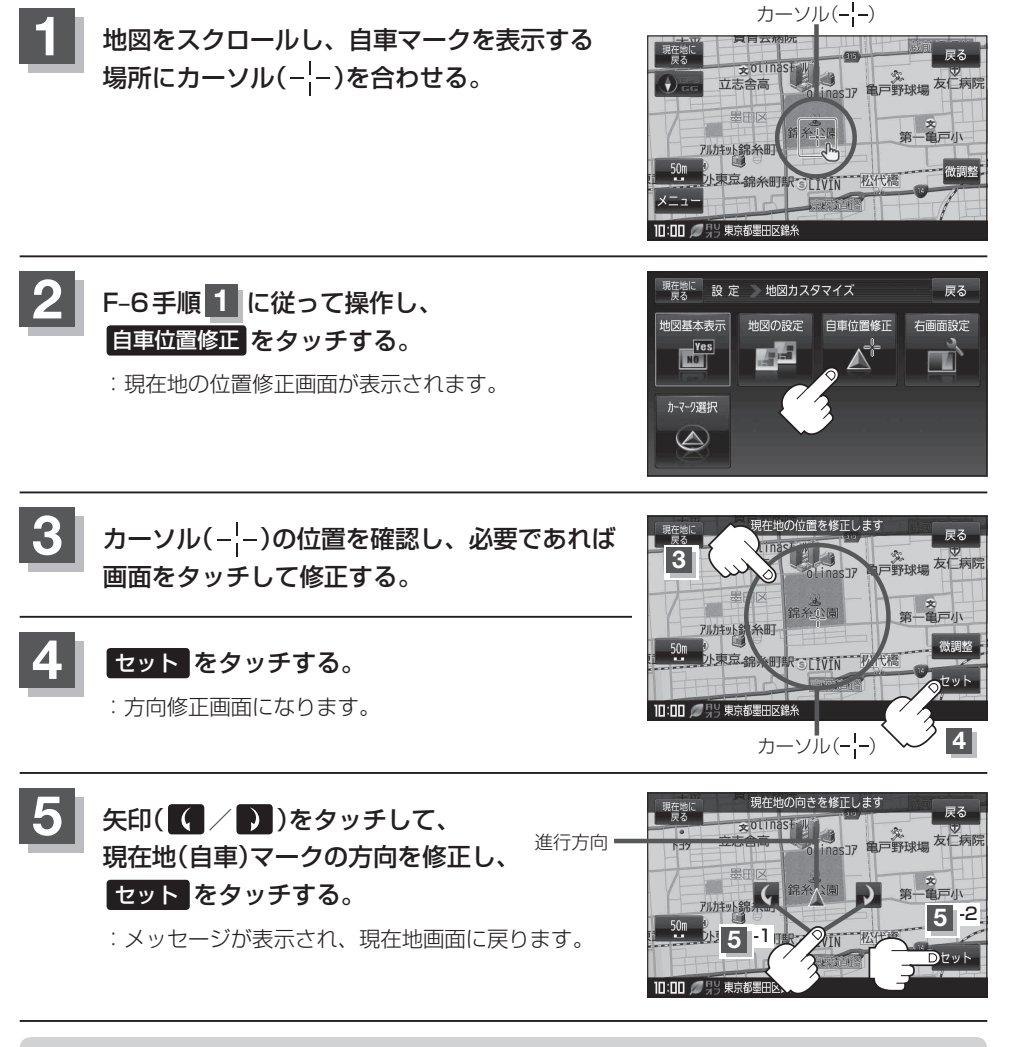

お知らせ●現在地から目的地までのルート探索をする際、現在地(自車)マークの位置/方向が違っている場合は、必ず修正してください。

- ●現在地(自車)マークの位置/方位を修正する際の地図は"北方向を上"の地図になります。
- ●現在地(自車)マークの起動直後の方向は北方向を上にして表示されますが、走行を始めると正し い方向が表示されます。
- GPSを受信すると、受信した位置を表示します。
- 地図画面をスクロールさせるには [2]「地図スクロール(地図を動かす)」 B-19をご覧ください。